## General

How to change your password

To change your password

1. Go to Tools/Config and select Change Password:

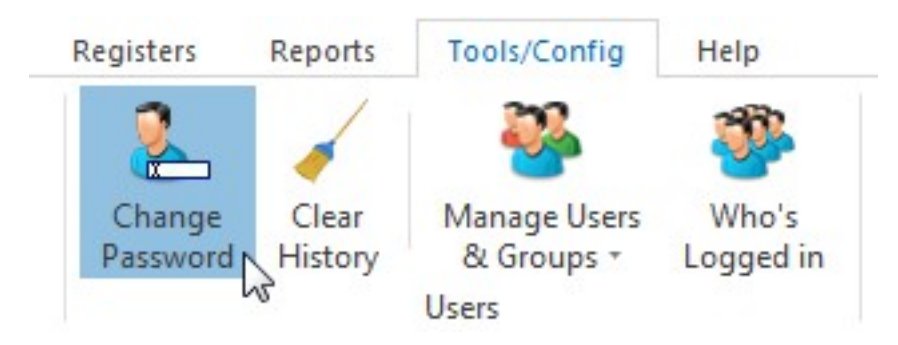

2. Once you have selected **Change Password** this dialogue box will open up:

| Change Password  |             | ×      |
|------------------|-------------|--------|
| You are lo       | gged in as: |        |
|                  | RTOADM      |        |
| New Password     | ******      |        |
| Confirm Password | Γ           |        |
|                  | ОК          | Cancel |

3. Type in your new password, confirm the password by re-typing it in the field below and select OK.

Unique solution ID: #1048 Author: NovaCore Last update: 2024-06-21 09:16